# **TP DBT & BigQuery**

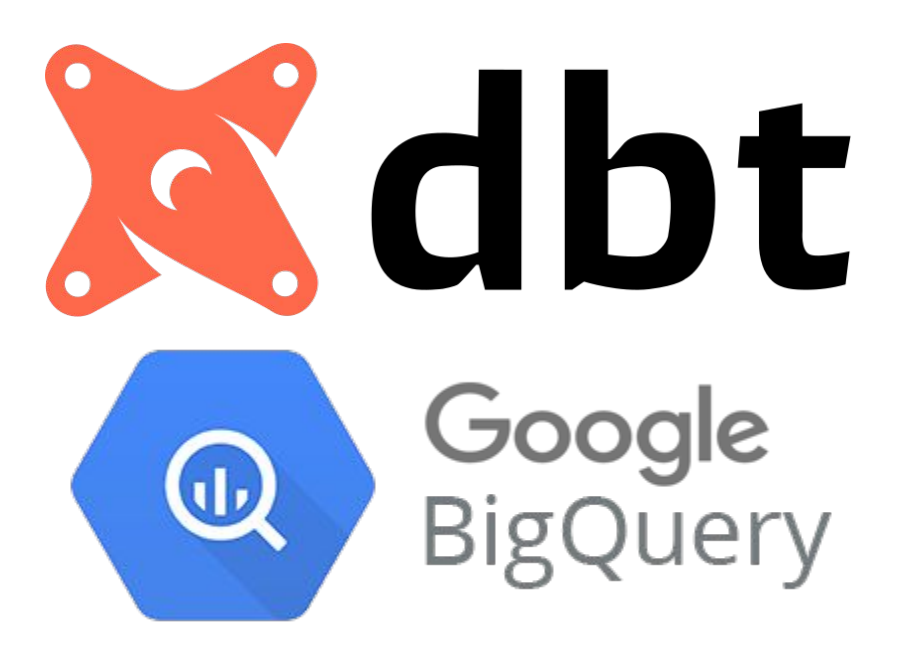

Chafik NOUIRA, LesFurets.com tp-bigdata@lesfurets.com 1 - Create a GCP account using BigQuery Sandbox Web UI <u>https://console.cloud.google.com/bigquery</u> No credit card or phone number are needed

### Google

### Créer votre compte Google

Accéder à Google Cloud Platform

| Prénom <b>TP</b>                                                                        | Nom<br>Big Data                   |
|-----------------------------------------------------------------------------------------|-----------------------------------|
| Nom d'utilisateur<br>tp.bigdata.lesfurets                                               | @gmail.com                        |
| Vous pouvez utiliser des le                                                             | ttres, des chiffres et des points |
| oms d'utilisateurs dispo                                                                | onibles : tpbigdata7              |
| tpbigdata906 bigdat                                                                     | atp37                             |
| Itiliser mon adresse e-                                                                 | -mail actuelle à la place         |
| <b>Itiliser mon adresse e-</b><br>Mot de passe                                          | -mail actuelle à la place         |
| Jtiliser mon adresse e-<br>Mot de passe                                                 | -mail actuelle à la place         |
| Utiliser mon adresse e-<br>Mot de passe<br>Utilisez au moins huit carao<br>des symboles | Confirmer                         |

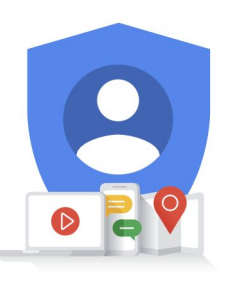

Tout Google avec un seul compte.

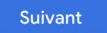

# 2 - Create a new project and test the query in *customers\_original.sql*

|                                                                                    | 3                                                                                                    |
|------------------------------------------------------------------------------------|----------------------------------------------------------------------------------------------------|
| 1                                                                                  | New Project                                                                                                    |
| <ul> <li>Google Cloud Platform Select a project </li> <li>SQL workspace</li> </ul> | <ul> <li>You have 11 projects remaining in your quota. Request an increase or delete projects. <u>Learn more</u></li> <li><u>MANAGE QUOTAS</u></li> </ul> |
| 2<br>Select a project                                                              | Project name * tp-bigdata Project ID: tp-bigdata-337017. It cannot be changed later. EDIT                                                                 |
| Search projects and folders                                                        | Location * BROWSE                                                                                                    |
| RECENT STARRED ALL                                                                 | CREATE CANCEL                                                                                                    |

# 3 - Create a Service Account for dbt-user

# BigQuery Credentials page : <u>https://console.cloud.google.com/apis/credentials/wizard</u>

| 1               |                                                                      |                                                                                                    |
|-----------------|----------------------------------------------------------------------|----------------------------------------------------------------------------------------------------|
|                 | Google Cloud Platform                                                | 💲 tp-bigdata 👻                                                                                                    |
| API             | APIs & Services                                                      | Create credentials                                                                                                    |
| ٩               | Dashboard                                                            |                                                                                                    |
| Ш               | Library                                                              | 1 Credential Type                                                                                                    |
| 0+              | Credentials                                                          | Which API are you using?                                                                                                    |
| :><br>:><br>::• | OAuth consent screen<br>Domain verification<br>Page usage agreements | Different APIs use different auth platforms and some credentials can be restricted<br>to only call certain APIs.<br>Select an API •<br>BigQuery API •                                                                                                    |
|                 |                                                                      | What data will you be accessing? * Different credentials are required to authorize access depending on the type of data that you request. Learn more This Google Cloud Platform API is usually accessed from a server                                                                                                    |
|                 |                                                                      | <ul> <li>'Application data'.</li> <li>User data @<br/>Data belonging to a Google user, like their email address or age. User consent<br/>required. This will create an OAuth client.</li> <li>@ Application data<br/>Data belonging to your own application, such as your app's Cloud Firestore backend.<br/>This will create a service account.</li> </ul> |
|                 |                                                                      | Are you planning to use this API with Compute<br>Engine, Kubernetes Engine, App Engine, or Cloud<br>Functions?<br>Applications running on GCE, GKE, GAE, and GCF can use Application Default<br>Credentials and dorit require that you create a credential.<br>Yes, I'm using one or more<br>No, I'm not using them<br>NEXT<br>Your Credentials             |
|                 |                                                                      | DONE CANCEL                                                                                                    |

### Service account details

Service account name \*

dbt-user

dbt-user

2

Display name for this service account

Service account ID...

@tp-bigdata-337017.iam.gserviceaccount.com 🗙 C

Service account description

Describe what this service account will do

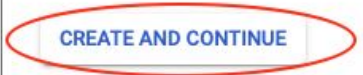

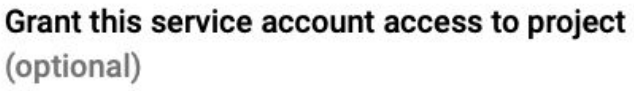

Grant users access to this service account (optional)

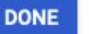

2

CANCEL

3 - Create a Service Account for dbt-user

3

BigQuery Credentials page : <u>https://console.cloud.google.com/apis/credentials/wizard</u>

Service account details

# Grant this service account access to project (optional)

Grant this service account access to tp-bigdata so that it has permission to complete specific actions on the resources in your project. Learn more

| Role<br>BigQuery Admin                     | Condition                 |
|--------------------------------------------|---------------------------|
| Administer all BigQuery resources and data |                           |
| + ADD ANOTHER ROLE                         |                           |
| CONTINUE                                   |                           |
| Grant users access to this s               | service account (optional |

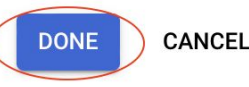

3

4 - Generate and download BigQuery API Key (JSON file). We'll use it later to connect *dbt* to *BigQUery* 

| 1 | API          | APIs & Services       | Credential     | S + CREATE CREDENTIAL                                | .S 👕 DELETE                  |
|---|--------------|-----------------------|----------------|------------------------------------------------------|------------------------------|
|   | <>           | Dashboard             | Create credent | tials to access your enabled APIs. Lea               | arn more                     |
|   | Ш            | Library               | A Re           | member to configure the OAuth cons                   | ent screen with informa      |
|   | 0+           | Credentials           |                |                                                      |                              |
|   | 17           | OAuth consent screen  | API Keys       |                                                      |                              |
|   | $\checkmark$ | Domain verification   | Nar            | ne                                                   | Creation date $~~ igstarrow$ |
|   | ≡¢           | Page usage agreements | No API keys    | s to display                                         |                              |
|   |              |                       | OAuth 2.0      | Client IDs                                           |                              |
|   |              |                       | Nar            | ne                                                   | Creation date $~~igslash$    |
|   |              |                       | No OAuth c     | lients to display                                    |                              |
|   |              |                       | Service Ac     | counts<br>ail<br>-user@tp-bigdata-337017.iam.gservio | ceaccount.com                |

4 - Generate and download BigQuery API Key (JSON file). We'll use it later to connect dbt to BigQUery

# 2

| e dbt-u                                                                                  |                                                                                                    |                                                                                                    |                                                                                                    |                                                             |
|------------------------------------------------------------------------------------------|----------------------------------------------------------------------------------------------------|----------------------------------------------------------------------------------------------------|----------------------------------------------------------------------------------------------------|-------------------------------------------------------------|
|                                                                                          | ser                                                                                                    | $\frown$                                                                                                    |                                                                                                    |                                                             |
| DETAILS                                                                                  | PERMISSIONS                                                                                                    | KEYS MET                                                                                                    | RICS LOGS                                                                                                |                                                             |
|                                                                                          |                                                                                                    |                                                                                                    |                                                                                                    |                                                             |
| Service a                                                                                | ccount details                                                                                                    |                                                                                                    |                                                                                                    |                                                             |
| dbt-user                                                                                 |                                                                                                    |                                                                                                    |                                                                                                    | SAVE                                                        |
|                                                                                          |                                                                                                    |                                                                                                    |                                                                                                    |                                                             |
| Description                                                                              |                                                                                                    |                                                                                                    |                                                                                                    | SAVE                                                        |
|                                                                                          |                                                                                                    |                                                                                                    |                                                                                                    |                                                             |
|                                                                                          |                                                                                                    |                                                                                                    |                                                                                                    |                                                             |
|                                                                                          |                                                                                                    |                                                                                                    |                                                                                                    |                                                             |
| 2                                                                                        |                                                                                                    |                                                                                                    |                                                                                                    |                                                             |
| 3                                                                                        |                                                                                                    |                                                                                                    |                                                                                                    |                                                             |
| ubr c                                                                                    |                                                                                                    |                                                                                                    |                                                                                                    |                                                             |
| DETAILS                                                                                  | PERMISSIONS                                                                                                    | KEYS                                                                                                    | METRICS                                                                                                  | LOGS                                                        |
| DETAILS                                                                                  | PERMISSIONS                                                                                                    | KEYS                                                                                                    | METRICS                                                                                                  | LOGS                                                        |
| details<br>Keys                                                                          | PERMISSIONS                                                                                                    | KEYS                                                                                                    | METRICS                                                                                                  | LOGS                                                        |
| DETAILS                                                                                  | PERMISSIONS<br>ervice account keys c                                                                                                    | KEYS                                                                                                    | METRICS                                                                                                  | LOGS<br>promised. We                                        |
| DETAILS<br>Keys                                                                          | PERMISSIONS<br>ervice account keys c<br>nore about the best wa                                                                                      | KEYS<br>ould pose a sect<br>ay to authenticat                                                                       | METRICS<br>urity risk if com                                                                             | LOGS<br>promised. We<br>unts on Googl                       |
| DETAILS<br>Keys                                                                          | PERMISSIONS<br>ervice account keys c<br>nore about the best wa                                                                                      | KEYS                                                                                                    | METRICS<br>urity risk if com<br>te service accou                                                         | LOGS<br>promised. We<br>ints on Googl                       |
| DETAILS Keys S Add a new ke                                                              | PERMISSIONS<br>ervice account keys c<br>nore about the best wa<br>y pair or upload a pub                                                            | KEYS<br>ould pose a sectary to authenticat                                                                          | METRICS<br>urity risk if com<br>te service accou<br>e from an existi                                     | LOGS<br>promised. We<br>ints on Googl<br>ng key pair.       |
| DETAILS<br>Keys<br>Add a new ke<br>Block service                                         | PERMISSIONS<br>ervice account keys c<br>tore about the best wa<br>y pair or upload a pub<br>account key creation                                    | KEYS<br>ould pose a sect<br>ay to authentical<br>olic key certificat<br>using organizat                             | METRICS<br>urity risk if com,<br>te service accou<br>e from an existi<br>ion policies.                   | LOGS<br>promised. We<br>ints on Googl<br>ng key pair.       |
| DETAILS<br>Keys<br>Add a new ke<br>Block service<br>Learn more a                         | PERMISSIONS<br>ervice account keys c<br>nore about the best wa<br>y pair or upload a pub<br>account key creation<br>bout setting organiza           | KEYS<br>ould pose a sect<br>ay to authentical<br>blic key certificat<br>using organizat<br>tion policies for        | METRICS<br>urity risk if com<br>te service accou<br>e from an existi<br>ion policies.<br>service account | LOGS<br>promised. We<br>ints on Googl<br>ng key pair.<br>IS |
| DETAILS<br>Keys<br>Add a new ke<br>Block service<br>Learn more a<br>ADD KEY              | PERMISSIONS<br>ervice account keys c<br>nore about the best wa<br>y pair or upload a pub<br>account key creation<br>bout setting organiza           | KEYS<br>ould pose a sect<br>ay to authenticat<br>blic key certificat<br>using <u>organizat</u><br>tion policies for | METRICS<br>urity risk if com<br>te service accou<br>e from an existi<br>ion policies.<br>service account | LOGS<br>promised. We<br>ints on Googl<br>ng key pair.<br>Is |
| DETAILS<br>Keys<br>Add a new ke<br>Block service<br>Learn more a<br>ADD KEY<br>Create ne | PERMISSIONS<br>ervice account keys c<br>nore about the best wa<br>y pair or upload a pub<br>account key creation<br>bout setting organizat<br>w key | KEYS<br>ould pose a sect<br>ay to authentical<br>blic key certificat<br>using organizat<br>tion policies for        | METRICS<br>urity risk if com<br>te service accou<br>e from an existi<br>ion policies.<br>service account | LOGS<br>promised. We<br>unts on Googl<br>ng key pair.       |

### 4 - the json file is downloaded automatically

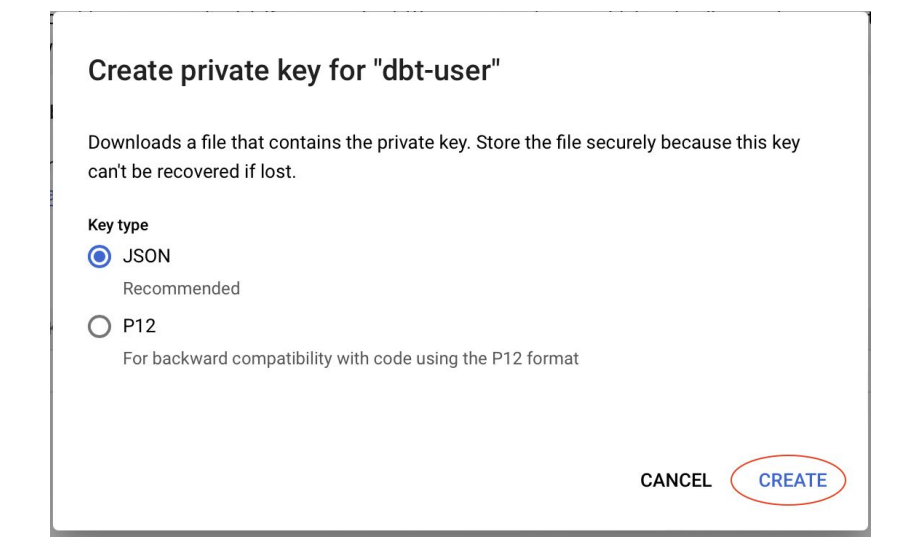

- 5 Create a dbt account : <u>https://cloud.getdbt.com/signup/</u>
- 6 Configure the new project using the JSON file generated in step 4

### 2 Set Up a Database Connection Which type of data warehouse should dbt Cloud connect to? dbt 🗇 lesfurets 👻 / 🔡 Analytics 👻 PostgreSQL Redshift Set Up "Analytics" This guide will help you set up a new dbt project. Got a question during setup? Click the speech-bubble in the top-right corner of the app to get in touch with support. Ready to get started? Click "Continue" to setup your dbt Cloud project. Snowflake **BigQuery** • **Oreate Project Database Connection** Add Repository Apache Spark A Invite Users **Databricks**

. . . .

skip >

6 - Configure the new project using the JSON file generated in step 4

| 3                   |                                                                                                    | 4                           |                             |                                                |                                    |
|---------------------|----------------------------------------------------------------------------------------------------|-----------------------------|-----------------------------|------------------------------------------------|------------------------------------|
| Set Up a Databas    | se Connection Test Continue >                                                                              | Uploaded file successfully! |                             |                                                | . 2                                |
| ТҮРЕ                | bigquery                                                                                                   |                             | Set Up a Data               | base Connection                                | Test Continue >                    |
| NAME                | Bigquery                                                                                                   |                             | Connection Test So          | ucceeded! Click "Continue" to save your connec | ction and move onto the next step. |
| Bigquery Settings   |                                                                                                    |                             | ТҮРЕ                        | bigquery                                       |                                    |
| CREATE FROM FILE    | Upload a Service Account JSON file                                                                         |                             | NAME                        | Bigquery                                       |                                    |
| RETRIES (OPTIONAL)  | 1<br>Added in dbt 0.15.1. The number of times to retry queries that fail with BigQuery<br>internal errors. | 5                           |                             |                                                |                                    |
| LOCATION (OPTIONAL) | Added in dbt 0.12.2. Location to create new Datasets in. For more information, see the<br>Bigquery docs .  | Set Up a Repository         | setting up your dbt project | Continue                                       |                                    |

Add repository from:

𝔥 Git Clone

dbt Cloud managed repository

project, then export it from dbt Cloud at any time.

authorize access to your existing dbt project. If you use a different git provider, you can import your project using a Deploy Key. Check out the detailed docs for more information on authorizing your repository with a Deploy Key.

Initialize your project with a dbt Cloud-managed repository. You can use this repository to build and deploy your dbt

🖉 GitLab

9

skip >

📅 Github

tp-dbt

# 6 - Configure the new project using the JSON file generated in step 4

### 6

#### Set Up a Repository

Connect your repository below to finish setting up your dbt project. If you use GitHub, you can log in with GitHub to authorize access to your existing dbt project. If you use a different git provider, you can import your project using a Deploy Key. Check out the detailed docs for more information on authorizing your repository with a Deploy Key.

#### Add repository from:

| ပ္စ္စီ Git Clone | 🖶 Github | 🗠 Gir |
|------------------|----------|-------|
|                  |          |       |

#### Successfully imported repository.

#### dbt Cloud managed repository

Initialize your project with a dbt Cloud-managed repository. You can use this repository to build and deploy your dbt project, then export it from dbt Cloud at any time.

|  | L | p | a |
|--|---|---|---|

(!) Your account is on a free trial ending 16/01/2022. To continue using dbt Cloud after that date, please select a plan. Go to Billing.

#### Welcome to lesfurets on dbt Cloud!

#### **Getting Started**

7

Welcome to dbt Cloud! Now that you're set up with a repository and a connection, you can start building your dbt project. projects, be sure to check out the docs and join the discussion on Discourse. If you have any questions or comments as y speech bubble in the top-right corner of the application.

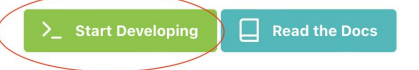

# 7 - Initialize your project

Note : in the next steps, you should always hit Save (CTRL + S) to save your files before executing dbt commands Note 2 : for every change in the model, files must be saved and <u>dbt run</u> executed to rebuild models before testing or generating docs

- 8 In the *dbt\_project.yml* file, replace *my\_new\_project* by *tp\_dbt* (Lines 5 and 35)
- 8.1 Go to line 38 : *materialized : view*, what does it mean ?
- 8.2 Go to the file *models/example/my\_first\_dbt\_model.sql*, line 10, what does it mean ?
- 8.3 Explain the relationship between the two models.
- 8.4 Explain models/example/schema.yml file.
- 8.5 At the bottom of the screen, write *dbt run* then click Enter. The project should compile with no errors.
- 8.6 Execute the command *dbt test* to run tests. As you can see, there's a test failure for the first model. Fix it.

9 - Make your first commit.

10 - The master branch is now "read-only". Go ahead and create a new branch named add-customers-model.

11 - Create a file named *customers\_original.sql* in *models* folder and copy the query from the provided file with the same name (in the .zip file).

12 - In *dbt\_project.yml* file, make sure that models in "*models*" folder are materialized as tables (do not apply this change to "*example*" folder)

13 - Execute *dbt run* and check the new table created in BigQuery (you'll need to refresh the page)

14 - Duplicate *models/customers\_original.sql* in a file named *customers.sql* (same folder)

15 - Separate *customer.sql* model in 3 different models : *stg\_customers*, *stg\_orders* and *customers*. <

Make sure to add *stg\_customers* and *stg\_orders* references in the *customers* model.

# (see models/example/my\_second\_dbt\_model.sql)

16 - Run "*dbt run*" and then check BigQuery tables.

17 - Add tests and documentation to *stg\_customers*, *stg\_orders* and *customers* models.

18 - Run " *dbt test* "

19 - Commit your changes and then merge to master

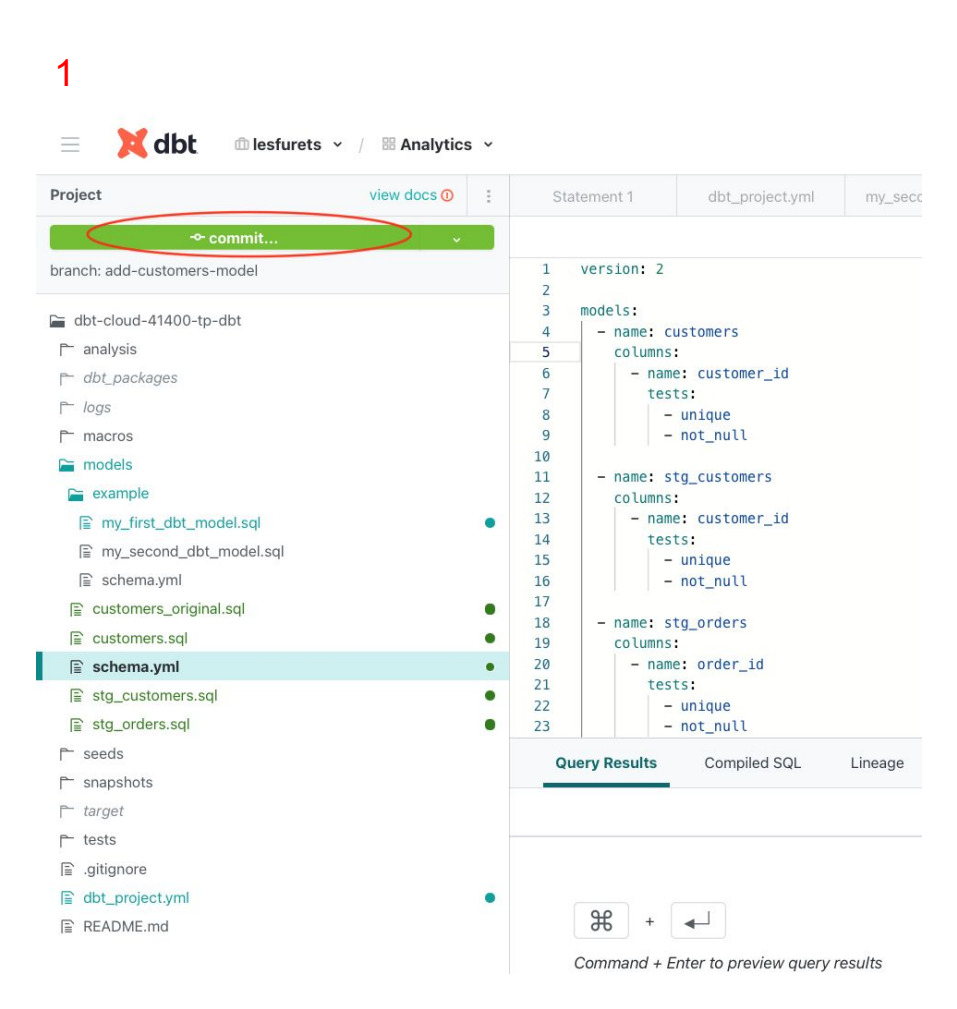

### 

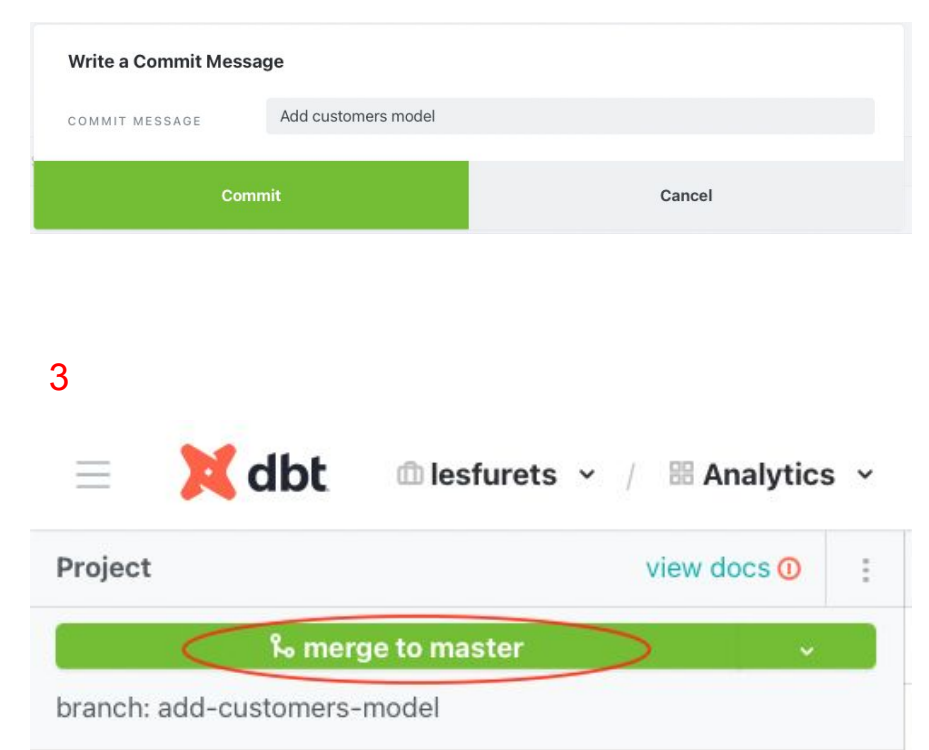

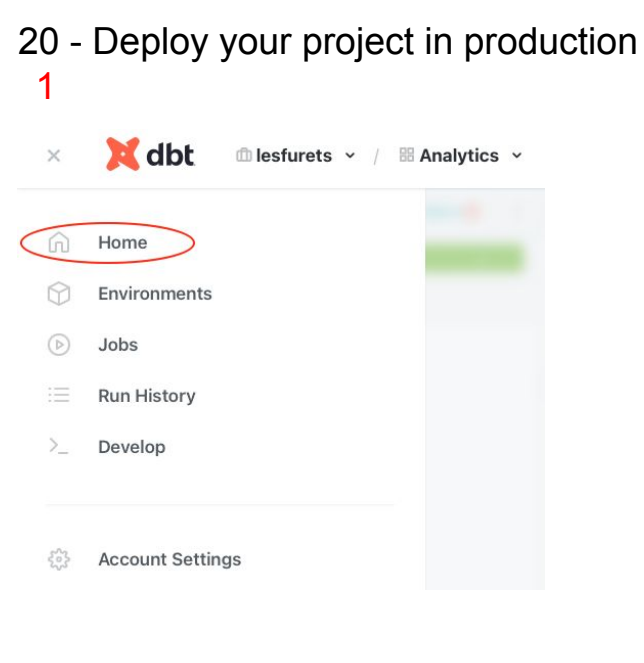

2

Deployment Environments >

#### There's nothing here!

Your account doesn't have any environments yet. You can create a new one now.

| )                                                                                                    |                                                                                                    |   |
|----------------------------------------------------------------------------------------------------|----------------------------------------------------------------------------------------------------|---|
|                                                                                                    |                                                                                                    | 3 |
| NAME                                                                                                    | Production                                                                                                    |   |
| ТҮРЕ                                                                                                    | Deployment                                                                                                    | ~ |
| DBT VERSION                                                                                                    | 1.0 (latest)                                                                                                    | ~ |
|                                                                                                    |                                                                                                    |   |
| CUSTOM BRANCH                                                                                                    |                                                                                                    |   |
| CUSTOM BRANCH ployment Credentials er your deployment credentials her CONNECTION                                        | C e. dbt will use these credentials to connect to your database and run scheduled jobs in this environment.                                                                                                    |   |
| CUSTOM BRANCH<br>ployment Credentials<br>er your deployment credentials her<br>CONNECTION<br>PROJECT ID                 | e. dbt will use these credentials to connect to your database and run scheduled jobs in this environment.  Bigquery > to-bigdata-337017                                                                          |   |
| CUSTOM BRANCH<br>ployment Credentials<br>er your deployment credentials her<br>CONNECTION<br>PROJECT ID<br>CLIENT EMAIL | e. dbt will use these credentials to connect to your database and run scheduled jobs in this environment.  Bigquery > tp-bigdata-337017 dbt-user@tp-bigdata-337017.iam.gserviceaccount.com                       |   |
| CUSTOM BRANCH<br>ployment Credentials<br>er your deployment credentials her<br>CONNECTION<br>PROJECT ID<br>CLIENT ID    | e. dbt will use these credentials to connect to your database and run scheduled jobs in this environment.  Bigquery > tp-bigdata-337017 dbt-user@tp-bigdata-337017.iam.gserviceaccount.com 109449542634079853730 |   |

21 - Create a job to run you models in production

| Production | 1.0.0       |
|------------|-------------|
| NAME       | DBT VERSION |
|            |             |

21 - Create a job to run you models in production

|                                                                                     |                                                                                                    | 6 | Save                                                                                                    |
|-------------------------------------------------------------------------------------|----------------------------------------------------------------------------------------------------|---|----------------------------------------------------------------------------------------------------|
| NAME                                                                                | Production                                                                                                    |   |                                                                                                    |
|                                                                                     | -                                                                                                    |   |                                                                                                    |
| ENVIRONMENT                                                                         |                                                                                                    |   | <ul><li>↓</li><li>↓</li>&lt;</ul> |
| DBT VERSION                                                                         | Inherit from Production (1.0 (latest))                                                                                  |   | ~                                                                                                    |
| THREADS 🔞                                                                           | 4                                                                                                    |   |                                                                                                    |
| TARGET NAME 🕜                                                                       | default                                                                                                    |   |                                                                                                    |
|                                                                                     |                                                                                                    |   |                                                                                                    |
| GENERATE DOCS?                                                                      | • 3                                                                                                    |   |                                                                                                    |
| RUN SOURCE FRESHNESS 🕖                                                              | 0                                                                                                    |   |                                                                                                    |
| RUN TIMEOUT                                                                         | 0                                                                                                    |   |                                                                                                    |
|                                                                                     | Number of seconds a run will execute before it is cancelled by dbt Cloud. Set to 0 to never time out runs for this job. |   |                                                                                                    |
| DEFER TO PREVIOUS RUN STATE?                                                        | Do not defer to another run                                                                                             |   | ~                                                                                                    |
| Use the selected job's most recent successful run<br>manifest for state comparison. |                                                                                                    |   |                                                                                                    |
|                                                                                     |                                                                                                    |   |                                                                                                    |
|                                                                                     |                                                                                                    |   |                                                                                                    |
| 1. dbt run                                                                          |                                                                                                    |   |                                                                                                    |
| 2. dbt test                                                                         |                                                                                                    |   | ×                                                                                                    |
| add command                                                                         |                                                                                                    |   |                                                                                                    |
|                                                                                     |                                                                                                    |   |                                                                                                    |
| You can configure notifications for this job from your                              | profile page.                                                                                                    |   |                                                                                                    |
|                                                                                     |                                                                                                    |   |                                                                                                    |
| Schedule OFF                                                                        | Webhooks O                                                                                                    |   |                                                                                                    |
|                                                                                     | 5                                                                                                    |   |                                                                                                    |
| KUN ON SCHEDULE?                                                                    |                                                                                                    |   |                                                                                                    |
| TIMING                                                                              | 💿 every day                                                                                                    |   |                                                                                                    |

22 - Run your job and check BigQuery tables

< Jobs / Production

No recent runs.

View Documentation >

Production >

Settings